# P175E Rozšíření monitorovacího přijímače

# Návod k použití

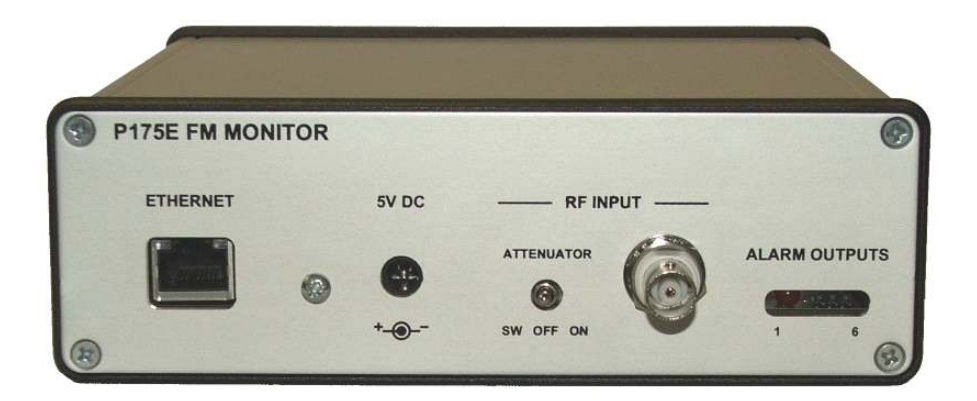

Web: http://www.pira.cz

E-mail: mail@pira.cz

# Obsah

| 1 | Úvod                                                        | 3  |
|---|-------------------------------------------------------------|----|
|   | 1.1 Jak správně použít tento dokument                       | 3  |
|   | 1.2 Popis zařízení                                          | 3  |
|   | 1.3 Další dokumenty                                         | 3  |
|   | 1.4 Vybrané technické parametry                             | 3  |
| 2 | Fyzický popis                                               | 4  |
|   | 2.1 Vnitřní uspořádání                                      | 4  |
|   | 2.1.1 Instalace desky přijímače                             | 4  |
|   | 2.1.2 Popis základní desky                                  | 4  |
|   | 2.2 Zadní panel                                             | 5  |
| 3 | Instalace                                                   | 6  |
|   | 3.1 Hardware                                                | 6  |
|   | 3.2 Software                                                | 6  |
|   | 3.2.1 Identifikace IP adresy a nastavení síťových parametrů | 6  |
|   | 3.2.2 Nastavení parametrů sériové komunikace                | 7  |
|   | 3.2.3 První komunikace s ovládací aplikací FM Scope         | 8  |
|   | 3.2.4 Dálkové ovládání atenuátoru                           | 8  |
|   | 3.2.5 Výstupy ALARM                                         | 8  |
|   | 3.2.6 Nouzový režim                                         | 9  |
| 4 | PŘÍLOHY                                                     | 10 |
|   | 4.1 Schéma zapojení                                         | 10 |
|   | 4.2 Seznam součástek                                        | 11 |

# 1 Úvod

## 1.1 Jak správně použít tento dokument

Tento dokument popisuje instalaci a použití rozšíření monitorovacího přijímače P175E.

#### Prosím, přečtěte si celý tento návod k použití a seznamte se se všemi ovládacími prvky zařízení, než se rozhodnete jej začít používat.

Máte-li jakékoli otázky nebo připomínky k tomuto dokumentu, kontaktujte nás emailem. Uvítáme veškeré vaše náměty.

## 1.2 Popis zařízení

Tento přístroj rozšiřuje možnosti monitorovacího FM přijímače P175 o přímou komunikaci prostřednictvím sítě Ethernet a přidává některé další užitečné vlastnosti. Hliníkový stínicí kryt v kombinaci s vnitřním uspořádáním zajišťuje vynikající odolnost vůči průniku nežádoucích vf signálů mimo samotný zdroj užitečného signálu. Volitelný atenuátor umožňuje připojení vf signálu o výkonu až 0,5 W.

## 1.3 Další dokumenty

Tento návod není kompletní referenční příručkou a popisuje pouze specifika rozšíření přijímače. Prosím, navštivte naši webovou stránku nebo projděte instalační CD, kde najdete následující dokumenty, které k zařízení nedílně náleží:

- Specifikace Ethernetového modulu Lantronix XPORT-05R (XP1001000-05R), http://www.lantronix.com
- PIRA75 / P175 FM Broadcast Analyzer User Manual
- Sekce podpory http://www.pira.cz

## 1.4 Vybrané technické parametry

| Parametr                           | Hodnota                                             |
|------------------------------------|-----------------------------------------------------|
| Vnější rozměry                     | 17 x 16,5 x 5,5 cm                                  |
| Napájecí napětí                    | 5 V DC                                              |
| Povolené zvlnění napájecího napětí | max. 30 mV pp                                       |
| Napájecí proud                     | max. 400 mA                                         |
| Napájecí konektor                  | 2.1 mm                                              |
| Vf vstup                           | BNC 50 ohmů                                         |
| Max. vstupní vf výkon              | 0.5 W (atenuátor zapnutý) / 5mW (atenuátor vypnutý) |
| Útlum zapnutého atenuátoru         | 20 dB (+/- 2 dB)                                    |
| Úroveň vlastních příjmů            | < 35 dBµV (90.0, 105.0 MHz)                         |

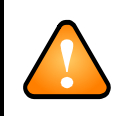

POZOR!!! Napájecí napětí přístroje je 5 V. Toto napětí nesmí být překročeno, v opačném případě dojde k nevratnému poškození! Vždy zkontrolujte velikost napájecího napětí nebo použijte originální napájecí adaptér.

## 2 Fyzický popis

## 2.1 Vnitřní uspořádání

#### 2.1.1 Instalace desky přijímače

V případě, že deska přijímače P175 nebyla dosud osazena, postupujeme tímto způsobem:

- 1. Povolit čtyři šrouby v rozích zadního panelu a odejmout zadní panel včetně základní desky
- 2. Desku přijímače osadit do připravené pozice na základní desce, dbát na správné zapojení všech konektorů
- 3. Desku přijímače zafixovat pomocí čtyř šroubků M3 na distančních sloupcích
- 4. Komplet zasunout zpět do hliníkového boxu a přišroubovat zadní panel

#### 2.1.2 Popis základní desky

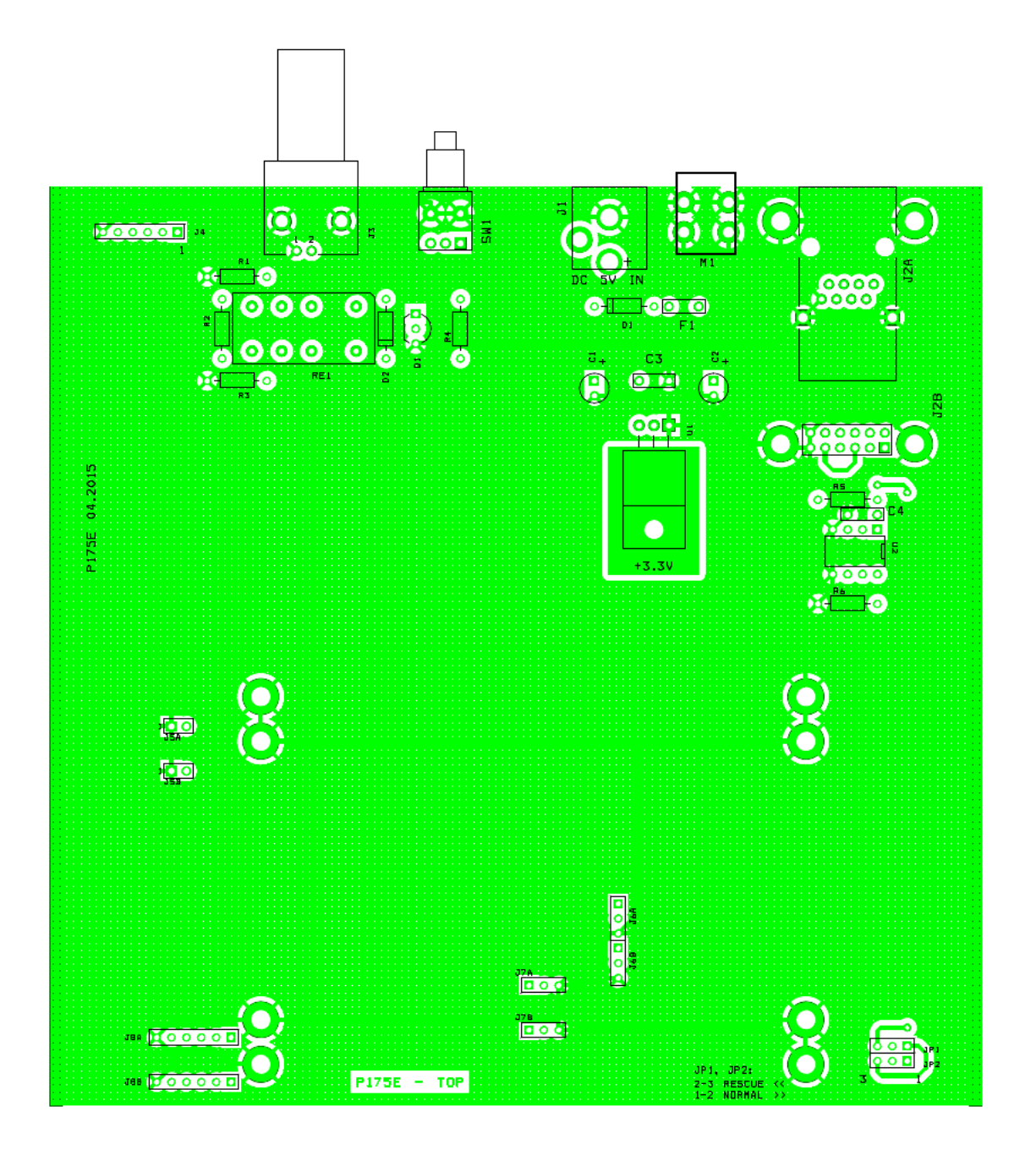

| Konektor nebo<br>ovládací prvek | Popis                                                                                                    |
|---------------------------------|----------------------------------------------------------------------------------------------------|
| JP1, JP2                        | <ul> <li>Jumper - režim sériové komunikace.</li> <li>Pozice NORMAL: Standardní pracovní režim; sériová linka mezi Ethernetovým modulem a procesorem přijímače.</li> <li>Pozice RESCUE: Režim převodníku; sériová linka mezi Ethernetovým modulem a konektorem RS-232 na desce přijímače. Bližší popis viz kap. 3.2.</li> </ul> |

Schéma zapojení je přílohou tohoto dokumentu.

## 2.2 Zadní panel

Veškeré konektory a ovládací a indikační prvky jsou soustředěny na zadním panelu přístroje.

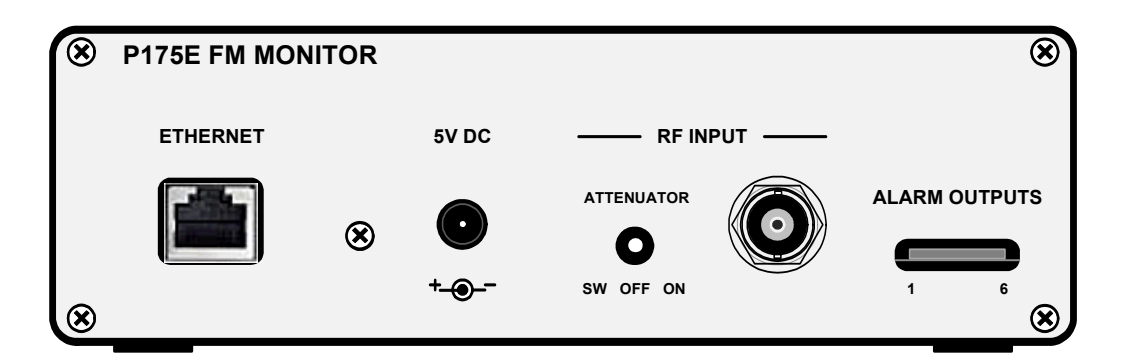

| Konektor nebo<br>ovládací prvek | Popis                                                                                                    |
|---------------------------------|----------------------------------------------------------------------------------------------------|
| Ethernet                        | Ethernetový konektor RJ-45.<br>Pro připojení do Ethernetové sítě použijte standardní (přímý) kabel cat 5.                                                                                                    |
| 5V DC                           | Napájecí konektor. Parametry napájecího zdroje jsou 5 V, min. 1 A, kolík 2.1 mm, plus uprostřed.<br>POZOR! Přivedením vyššího než jmenovitého napětí dojde k nevratnému poškození přístroje!                                                                                                    |
| RF Input                        | Vstupní konektor pro vf signál, jmenovitá vstupní impedance je 50 ohmů. Max. vstupní výkon (bez zařazeného atenuátoru) je 5 mW.                                                                                                    |
| Attenuator                      | Přepínač útlumu pro vstupní signál. Hodnota útlumu závisí na konkrétní hw konfiguraci, obvykle je rovna<br>20 dB (+/- 2 dB).<br>Přepínač má 3 polohy. V poloze ON je vstupní útlumový článek zapnutý, v poloze OFF je vstupní signál<br>přiveden do přijímače přímo bez útlumu. V poloze SW lze útlumový článek zapínat a vypínat na dálku, viz<br>kap. 3.2. |
| Alarm Outputs                   | Volitelné výstupy pro indikaci provozních stavů nebo pro obecné užití. Blíže viz kap. 3.2.5.                                                                                                    |

## 3 Instalace

### 3.1 Hardware

Následujte, prosím, originální dokumentaci desky přijímače P175.

### 3.2 Software

#### 3.2.1 Identifikace IP adresy a nastavení síťových parametrů

Zařízení připojíme do lokální sítě a přivedeme napájení. Pokud známe IP adresu zařízení, resp. integrovaného Ethernetového modulu, zadáme tuto adresu do internetového prohlížeče a dále postupujeme dle zobrazených instrukcí. Při prvním použití, po výzvě na zadání jména a hesla, pouze potvrdíme stiskem OK.

V případě, kdy IP adresa zařízení není známa, obvykle při prvním použití přístroje, lze ke zjištění IP adresy a ke konfiguraci Ethernetového modulu použít originální aplikaci Lantronix DeviceInstaller, která je zdarma dostupná na stránkách http://www.lantronix.com.

| Lantronix DeviceInstaller 4.4.0.2RC3                                    |              |           |            |              |                   |        |
|-------------------------------------------------------------------------|--------------|-----------|------------|--------------|-------------------|--------|
| <u>File Edit View Device Tools Hel</u>                                  | lp           |           |            |              |                   |        |
| Search 😅 Exclude 😒 Assign IP 🍯 U<br>- 🖳 Lantronix Devices - 1 device(s) | Name         | User Name | User Group | IP Address   | Hardware Address  | Status |
|                                                                         | Sex XPort-05 |           |            | 192.168.1.60 | 00-80-A3-A6-DA-45 | Online |
| 🖉 Ready                                                                 |              |           |            |              |                   |        |

Pokud ani výše uvedeným způsobem nelze zařízení nalézt a nakonfigurovat, postupujeme dle kap. 3.2.6.

Při výchozím nastavení (možnost 1) je IP adresa získána automaticky pomocí protokolu DHCP, alternativně pomocí funkce AutoIP. V případě požadavku na přidělení pevné IP adresy zvolíme možnost 2 a vyplníme příslušné hodnoty.

| ← → C :::                     | I 192.168.1.60/secure/ltx_conf.htm  |         |
|-------------------------------|-------------------------------------|---------|
| XPo                           | rť                                  |         |
| <b>ຜ</b>                      | Network Settings                    |         |
| Network                       | Network Mode: Wired Only            |         |
| Server<br>Serial Tunnel       |                                     |         |
| Hostlist                      | Ohtain IP address automatically     |         |
| Channel 1                     | Auto Configuration Methods          | 1       |
| Serial Settings               | BOOTP:                              |         |
| Email                         | DUOD: C Enable Disable              |         |
| Trigger 1                     | DHCP. 🖲 Enable 🔘 Disable            |         |
| Trigger 2                     | AutoIP: 💿 Enable 🔘 Disable          |         |
| Ingger 3<br>Configurable Dine | DHCP Host Name: P175E               |         |
| Apply Sottings                |                                     |         |
| Apply settings                | Use the following IP configuration: | 2       |
|                               | IP Address:                         | <b></b> |
| Apply Defaults                | Subnet Mask:                        |         |
| Apply Delaulta                | Default Gateway:                    |         |
|                               | DNS Server:                         |         |
|                               | DNO Server.                         |         |
|                               | Ethernet Configuration              |         |
|                               | Auto Negotiate                      |         |
|                               |                                     |         |
|                               | Speed: (a) 100 Mbps (C) 10 Mbps     |         |
|                               | Duplex: 🔘 Full 🔘 Half               |         |
|                               |                                     |         |
|                               | OK                                  |         |
|                               |                                     |         |

Poznámka: Dílčí změny potvrdíme stiskem OK, po dokončení nastavování zvolíme Apply Settings.

#### 3.2.2 Nastavení parametrů sériové komunikace

Parametry sériového rozhraní Ethernetového modulu se nastavují na kartě Serial Settings. Deska přijímače komunikuje v režimu 19200 bps, no parity, 8 data bits. Je třeba dbát na to, aby tyto parametry zůstaly zachovány:

| XPc               | ort                               | LA                     | NTRONIX                            |
|-------------------|-----------------------------------|------------------------|------------------------------------|
| 命                 | Serial                            | Settings               |                                    |
| Network           | Channel 1                         |                        |                                    |
| Server            | Disable Serial Port               |                        |                                    |
| Serial Tunnel     |                                   |                        |                                    |
| Hostlist          | Port Settings                     |                        |                                    |
| Channel 1         | Protocol: RS232                   | Flow Control: None     |                                    |
| Connection        | Baud Rate: 19200 💌 Data Bits: 8 💌 | Parity: None           | <ul> <li>Stop Bits: 1 -</li> </ul> |
| Fmail             |                                   | Trans [ Italia ]       |                                    |
| Trigger 1         |                                   |                        |                                    |
| Trigger 2         | Pack Control                      |                        |                                    |
| Trigger 3         | Enable Packing                    |                        |                                    |
| Configurable Pins | Idle Gap Time: 12 msec 💌          |                        |                                    |
| Apply Settings    | Match 2 Byte Sequence:            | Send Frame Immediate:  | Yes No                             |
|                   | Match Bytes: 0x 0D 0x 0A          | Send Trailing Bytes:   | None One Two                       |
| Apply Defaults    | (riex)                            |                        |                                    |
|                   | Flush Mode                        |                        |                                    |
|                   | Flush Input Buffer                | Flush Output Buffer    |                                    |
|                   | With Active Connect: O Yes O No   | With Active Connect:   | O Yes O No                         |
|                   | With Passive Connect: O Yes O No  | With Passive Connect:  | O Yes O No                         |
|                   | At Time of Disconnect: O Yes O No | At Time of Disconnect: | O Yes O No                         |

Na kartě Connection Settings nastavíme parametry TCP serveru, na kterém zařízení akceptuje připojení klientské aplikace. Hodnotu 'Local Port' zvolíme tak, aby nebyla v konfliktu s nastavením sítě. Obvykle lze vyplnit téměř libovolnou hodnotu v rozsahu 1 až 65535. Na takto zvoleném portu bude zařízení očekávat připojení klientské aplikace. Zvolený port si poznamenáme pro pozdější použití.

| ← → C IF                                                                                     | 🔞 192.168.1.60/secure/ltx_conf.htm                                                            |                                                        |
|----------------------------------------------------------------------------------------------|-----------------------------------------------------------------------------------------------|--------------------------------------------------------|
| XPo                                                                                          | rt                                                                                            |                                                        |
| <u>۵</u>                                                                                     | Connecti                                                                                      | on Settings                                            |
| Network<br>Server<br>Serial Tunnel<br>Hostlist<br>Channel 1<br>Serial Settings<br>Connection | Channel 1<br>Connect Protocol<br>Protocol: TCP 💌                                              |                                                        |
| Email                                                                                        | Connect Mode                                                                                  |                                                        |
| Trigger 1                                                                                    | Passive Connection:                                                                           | Active Connection:                                     |
| Trigger 2                                                                                    | Accept Incoming: Yes                                                                          | Active Connect: None                                   |
| Configurable Pins                                                                            | Password © Yes  No Required:                                                                  | Start Character: 0x0D (in Hex)                         |
| Apply Settings                                                                               | Password:                                                                                     | Modem Mode: None                                       |
| A solu Dofaulto                                                                              | Modem Escape Sequence Pass O Yes O No<br>Through: Yes O No                                    | Show IP Address After<br>RING: Yes O No                |
| Apply Defaults                                                                               | Endpoint Configuration:<br>Local Port: 10001                                                  | Remote Port: 0<br>Remote Host: 0.0.0.0                 |
|                                                                                              | Common Options:<br>Telnet Com Port Cntrl: Disable  CU<br>Terminal Name: Ut<br>Hosti           | connect Response: None 💌<br>se 🔿 Yes 🖲 No LED: Blink 💌 |
|                                                                                              | Disconnect Mode<br>On Mdm_Ctrl_In Drop: O Yes O No Hard<br>Check EOT(Ctrl-D): Yes O No Inacti | Disconnect                                             |

#### 3.2.3 První komunikace s ovládací aplikací FM Scope

Ovládací aplikaci FM Scope lze volně stáhnout ze stránek http://www.pira.cz. V poli Connection zvolíme typ připojení 'Ethernet TCP/IP', vyplníme IP adresu zařízení a příslušný port z předchozího kroku. Stiskneme Connect.

| - Lonnection |                                     |             |        |                    |         |
|--------------|-------------------------------------|-------------|--------|--------------------|---------|
| Connect      | C Serial BS232/USB                  | Serial port | -      | TCP/IP server:port |         |
| Disconnect   | <ul> <li>Ethernet TCP/IP</li> </ul> | COM1 -      | 🚽 List | 192.168.1.60       | : 10001 |

Stavový řádek aplikace indikuje stav připojení. Ověříme funkci výběrem místní stanice a stiskem tlačítka Tune.

#### 3.2.4 Dálkové ovládání atenuátoru

V poloze přepínače ,SW' lze vstupní atenuátor ovládat dálkově, pomocí speciálních příkazů:

| ASCII příkaz | Význam          |
|--------------|-----------------|
| DIP5:0*X     | Vypne atenuátor |
| DIP5:1*X     | Zapne atenuátor |

V případě ovládání ze skriptu aplikace FM Scope je nutné předřadit příkaz Send. Příslušný řádek tedy bude:

Send(DIP5:0\*X)

resp.

Send(DIP5:1\*X)

Poznámka: Uvedené příkazy lze rovněž psát přímo do okna 'Text' a potvrdit stiskem Enter.

#### 3.2.5 Výstupy ALARM

Funkce výstupů ALARM včetně očíslování vývodů a způsobu ovládání zcela koresponduje s popisem v originální dokumentaci desky přijímače. Výstupy lze též použít jako General Purpose Outputs, například pro dálkové ovládání přepínacího relé antén.

V závislosti na konkrétní hw konfiguraci mohou být některé pozice vývodů neosazeny nebo osazeny LED diodou. Následující popis odráží standardní hw konfiguraci.

Standardně jsou k dispozici piny 4, 5 a 6, tedy dva nezávislé výstupy a zem.

| ASCII příkaz | Význam          |
|--------------|-----------------|
| ARK:GD*X     | Pin 4 logická 0 |
| ARK:GH*X     | Pin 4 logická 1 |
| ARL:GD*X     | Pin 5 logická 0 |
| ARL:GH*X     | Pin 5 logická 1 |

Pin 3 je neobsazen.

Mezi piny 1 a 2 je zapojena indikační LED dioda. Alternativně může sloužit jako indikátor přítomnosti vf signálu stanice nebo může být ovládána přímo ze skriptu aplikace FM Scope.

| ASCII příkaz | Význam                                                                                                    |
|--------------|----------------------------------------------------------------------------------------------------|
| ARI:GD*X     | Zapne LED                                                                                                    |
| ARI:GH*X     | Vypne LED                                                                                                    |
| ARI:03*X     | Po zapnutí nebo naladění nové frekvence LED svítí. Do 30 sekund zhasne, pokud<br>není přítomen signál stanice. Pokud je signál přiveden, LED se opět rozsvítí.<br>Toto je výchozí nastavení. |

#### 3.2.6 Nouzový režim

Nouzový režim umožňuje přímou sériovou komunikaci s Ethernetovým modulem, včetně jeho nastavení do továrního výchozího stavu. Tuto možnost využijeme spíše výjimečně, pokud není možné navázat síťovou komunikaci s přístrojem, například v případě chybného nastavení síťových parametrů nebo ztráty přístupového hesla.

V takových případech lze postupovat následovně:

- 1. Odpojit napájení.
- 2. Odšroubovať přední panel přístroje a jumpery JP1 a JP2 přenastavit do pozice RESCUE, tedy doleva.
- 3. Pomocí sériového kabelu propojit vnitřní port RS-232 s PC.
- 4. Na PC spustit terminálovou aplikaci (např. HyperTerminal nebo PuTTy) a nastavit následující parametry: speed 9600, parity none, data bits 8.
- 5. V terminálové aplikaci zvolit možnost Připojit, poté držet klávesu "x' a současně připojit napájení.
- 6. Po výzvě zobrazené v okně terminálu pustit klávesu "x' a stisknout klávesu Enter.
- 7. Dále pokračovat dle instrukcí na obrazovce, nakonec zvolit návrat a uložení konfigurace.
- 8. Jumpery JP1 a JP2 přenastavit zpět do pozice NORMAL, tedy doprava (viz obrázek).

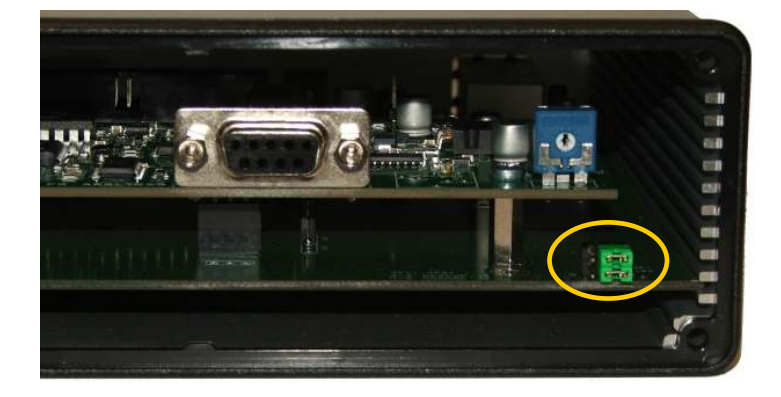

Pozn. Vnitřní USB port nelze v nouzovém režimu použít.

# 4 PŘÍLOHY

## 4.1 Schéma zapojení

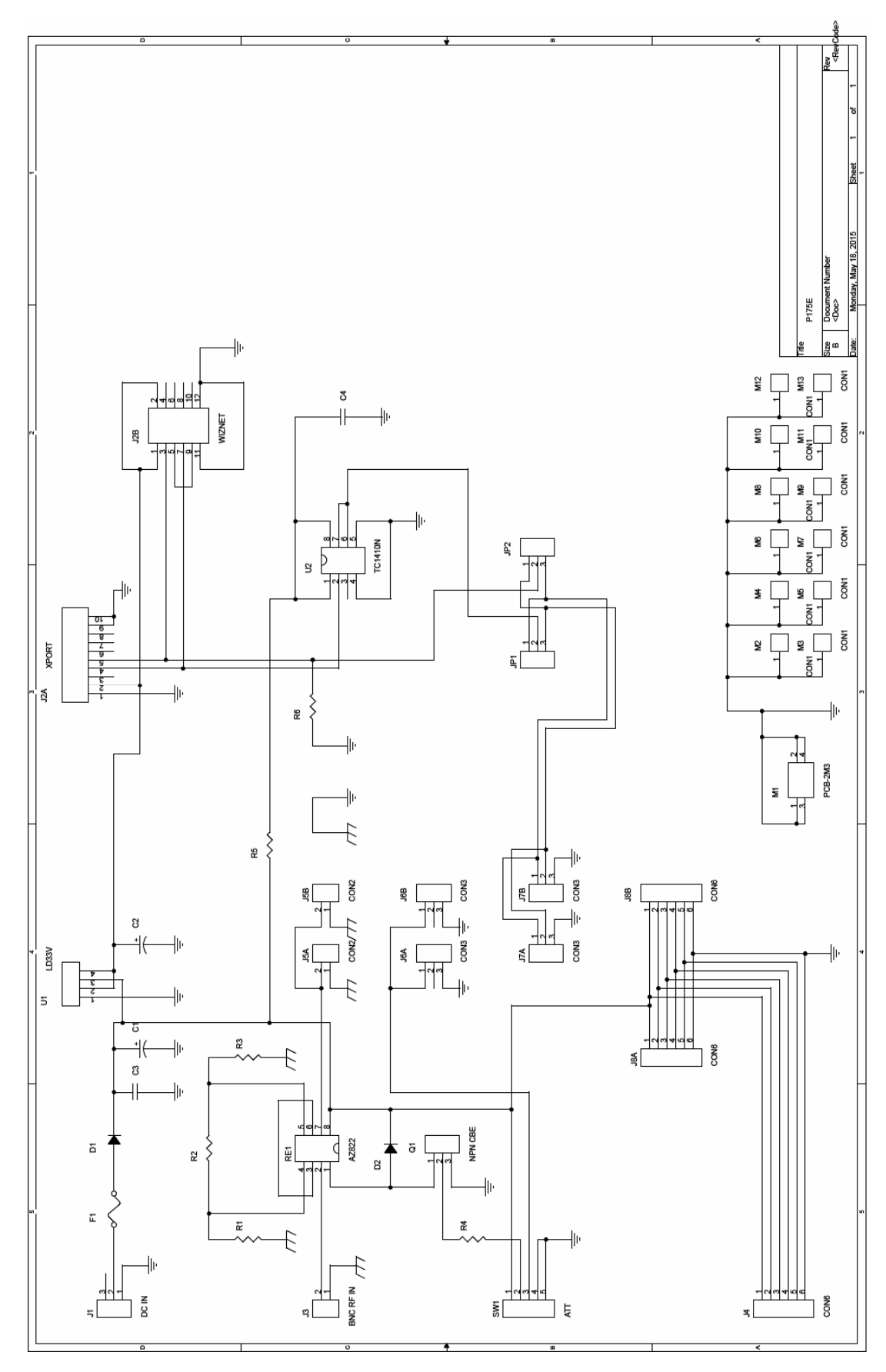

## 4.2 Seznam součástek

| Označení | Popis                               |
|----------|-------------------------------------|
| J1       | Souosý DC napájecí konektor 2.1 mm  |
| J3       | BNC konektor 50 ohmů, 90 deg.       |
| SW1      | Přepínač miniaturní ON-OFF-ON, SPDT |
| F1       | Pojistka vratná polymerová BU090    |
| D1, D2   | Schottky dioda 1A                   |
| Q1       | Tranzistor BC547B                   |
| U1       | Napěťový stabilizátor 3,3V TO220    |
| U2       | Driver TC1410N nebo TC1411N         |
| RE1      | Signálové relé 5V, DPDT             |
| R1, R3   | Rezistor 62 ohmů                    |
| R2       | Rezistor 255 ohmů                   |
| R4       | Rezistor 470 ohmů                   |
| R5       | Tlumivka 10 uH                      |
| R6       | Rezistor 10k                        |
| C1       | Kondenzátor elektrolytický 100 uF   |
| C2       | Kondenzátor elektrolytický 10 uF    |
| C3, C4   | Kondenzátor keramický 100 nF        |
| J2A      | Lantronix XPORT-05R (XP1001000-05R) |
| J2B      | neosazeno                           |